## How to Merge a Workfile with an Open Shop Assignment

Overview Occasionally, you will need to merge an existing, manually-created workfile with an Insurance Company Assignment, an Open Shop Assignment, or an EMS Assignment. You can merge them with a New Assignment if the manually-created workfile is NOT locked or a Total Loss. This document describes how to merge an existing Workfile with an **Open Shop Assignment**.

| Procedure | Step | Action                                                                                                    |
|-----------|------|----------------------------------------------------------------------------------------------------|
|           | 1    | Open the <b>Workfiles</b> View.                                                                                                    |
|           | 2    | Click once on the appropriate <b>New Assignment</b> to select it.                                                                                                    |
|           |      | <b>Note:</b> You may be prompted to create a new Claim Office                                                                                                    |
|           |      | profile.                                                                                                    |
|           | 3    | From the <b>Action</b> mini toolbar, select <b>Merge.</b>                                                                                                    |
|           |      | 📐 🖳 New 🗸 📂 View 🖌 🖉 Action 👻 🚩 Priority 🖌 🚔 Print.                                                                                                    |
|           |      | Assign Estimator                                                                                                    |
|           |      | Convert to Repair Order                                                                                                    |
|           |      | Export Workfile Copy                                                                                                    |
|           |      | 📃 🙀 Merge                                                                                                    |
|           |      |                                                                                                    |
|           | 4    | Note: Search terms can include vehicle owner, claim number,<br>make, model, and/or VIN information.                                                                                                    |
|           |      | Select Workfile         Please search for and select the workfile to merge with. Search by vehicle owner, claim number, make, model, and/or VIN.         Insurance Company:         Search Terms:       Match all of the words ventors |
|           |      | Select the Werkfile to more                                                                                                    |
|           | 5    | Click Next                                                                                                    |
|           | 0    | Next Cancel                                                                                                    |

Continued on next page

## CCC

## How to Merge a Workfile with an Open Shop Assignment, Continued

| Procedure, | Step | Action                                                                                                    |
|------------|------|----------------------------------------------------------------------------------------------------|
| continued  | 7    | Review and confirm the assignment and workfile information to be merged.                                                                                                    |
|            |      | Confirm Please compare and confirm data to be merged.                                                                                                    |
|            |      | Assignment     Wahdle       Vehicle Owner: <ul> <li>Company</li> <li>Insurance Company:</li> <li>WORKFLOW INSURANCE COMPANY</li> <li>WORKFLOW INSURANCE COMPANY</li> <li>Claim Office:</li> <li>FLORIDA CLAIM OFFICE</li> <li>BOSTON CLAIM OFFICE</li> <li>Claim Number:</li> <li>Z010 TOYO 4Runner Trail 4WD</li> <li>Z014 MITS Outlander SE 2WD 4dr</li> <li>VIN:</li> <li>Estimate Amount:</li> <li>\$0.00</li> <li>\$0.00</li> <l< td=""></l<></ul> |
|            | 8    | Click Next.<br>Next Cancel                                                                                                    |
|            | 9    | The merge is processed. If you have already added images or attachments, select the ones to merge with the Assignment and send to the Insurer.                                                                                                    |
|            |      | Please select attachments to send to the insurance company.                                                                                                    |
|            | 10   | Click <b>Finish</b> .                                                                                                    |
|            | 11   | The workfile opens for you to continue working as needed.                                                                                                    |
|            | 12   | When finished, click Save and Close.                                                                                                    |